# Lesson Plans

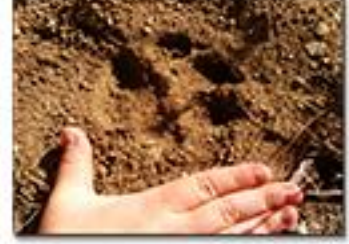

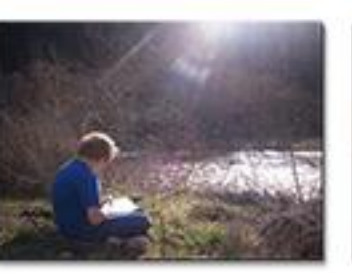

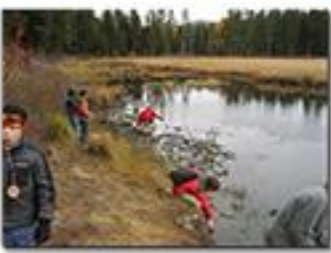

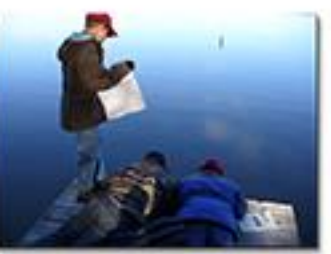

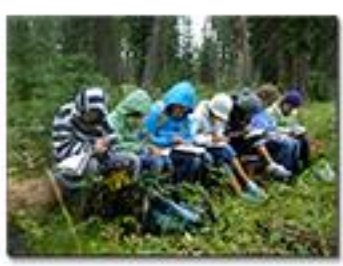

McCALL OUTDOOR SCIENCE SCHOOL University of Idaho College of Natural Resources

JSS

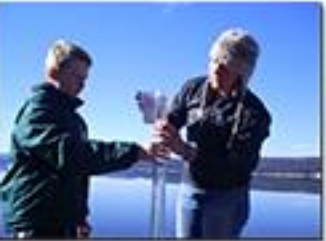

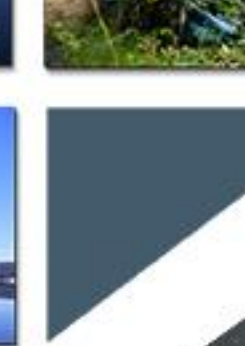

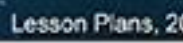

AL Water Expeditions

OR SCIENCE SCHOOL

**Title:** Google Public Data Explorer as a Scientific Tool in the Classroom**Grade Level:**9th - 12th Grade

| Topic:          | Google Public Data Explorer and Greenhouse Gases                 |  |  |
|-----------------|------------------------------------------------------------------|--|--|
| Background:     | Google Public Data Explorer is a tool that helps one explore and |  |  |
|                 | visualize public datasets that are made available by government  |  |  |
|                 | and other agencies that track statistics from around the world.  |  |  |
|                 | It is part of Google Labs Experiments.                           |  |  |
|                 | It offers four kinds of visualizations for most of the datasets: |  |  |
|                 | line chart, bar chart, map or bubble chart which show the        |  |  |
|                 | combination of two variables over time and can be an             |  |  |
|                 | extremely interactive data representation.                       |  |  |
|                 | http://support.google.com/publicdata/answer/1100640?hl=en        |  |  |
|                 | Visual representation of Data is an important way of analyzing   |  |  |
|                 | data with significant historical instances such as John Snow's   |  |  |
|                 | Cholera outbreak map of London (see Additional Resources).       |  |  |
| Next Generation | LS2.C, ESS2.C, ESS2. E, ESS2.A, ESS3.C, & PS1.B                  |  |  |
| Standards:      |                                                                  |  |  |
| Goals:          | Students will use and explore Google Public Data Explorer to     |  |  |
|                 | answer their own questions about data made available in the      |  |  |
|                 | Google Public Data Explorer databases and then use the graphs    |  |  |
|                 | to present their findings to the class.                          |  |  |
|                 | How can Google Public Data Explorer help us understand           |  |  |
|                 | statistical information?                                         |  |  |
|                 | How can I use Google Public Data Explorer to most effectively    |  |  |
|                 | show my findings?                                                |  |  |
| Objectives:     | • Students will be able to use Google Public Data Explorer       |  |  |
|                 | as a scientific tool to retrieve data.                           |  |  |
|                 | • Students will be able to analyze visual data                   |  |  |
|                 | representations and be able to critically analyze them.          |  |  |
| Materials:      | Computers with internet for each student                         |  |  |
|                 | Modern Cholera Map (provided in Additional Resources)            |  |  |
| Set up:         | Familiarize yourself with Google Public Data Explorer and the    |  |  |
|                 | Cholera outbreak of 1854: See Additional Resources.              |  |  |
|                 | Print Cholera Maps of 1854.                                      |  |  |
| Classroom Time: | Two or three class periods. One to introduce and the second to   |  |  |
|                 | present, with as much time provided in-between to finish         |  |  |
|                 | projects as is appropriate (which may be the additional class    |  |  |
| Introduction    | period).                                                         |  |  |
| (Engage):       | First, nand out a map of London 1854 (provided in Addition       |  |  |
| (Engage):       | <b>Kesources</b> J and discuss what it might mean.               |  |  |
|                 | After a few questions explain the historical background and      |  |  |
|                 | hap toutoreak of Cholera with deaths shown as red dots and       |  |  |
|                 | blue dots being water pumps).                                    |  |  |

University of Idaho College of Natural Resources

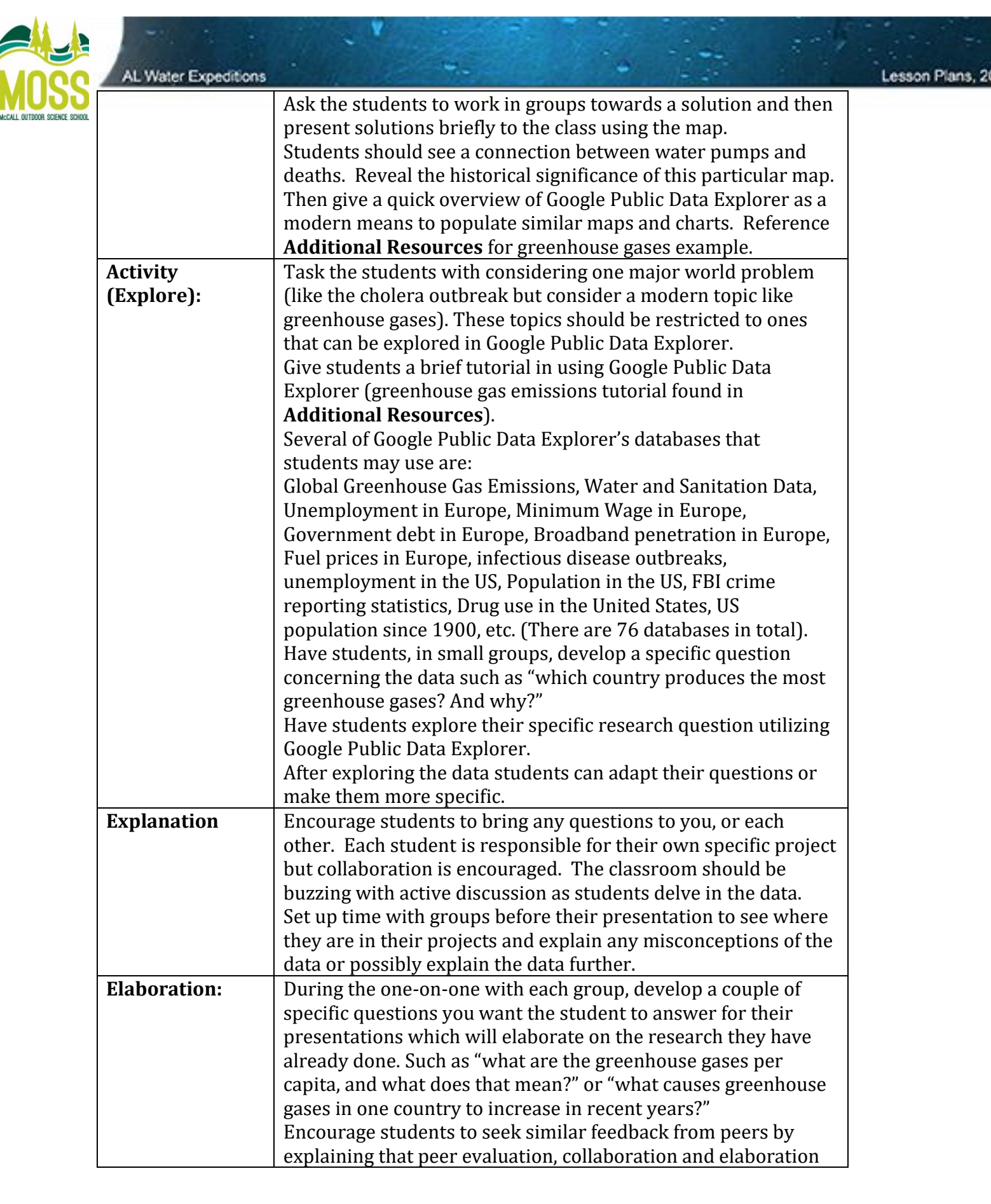

## University of Idaho

College of Natural Resources

|                              | AL Water Expeditions |                                                                                                    | Lesson Plans, |
|------------------------------|----------------------|----------------------------------------------------------------------------------------------------|---------------|
|                              |                      | will be considered in assessment of presentation.                                                                                                    |               |
| CCALL OUTDOON SCIENCE SCHOOL | <b>Evaluation:</b>   | Students will present their projects showing:                                                                                                    |               |
|                              |                      | Their Question/Questions                                                                                                    |               |
|                              |                      | Answers and possible answers                                                                                                    |               |
|                              |                      | At least 4 maps, graphs or charts                                                                                                    |               |
|                              |                      | Additional questions answered                                                                                                    |               |
|                              |                      | • How can this data help guide future decisions to solve this problem? (There are no wrong answers to this question but every student must attempt an answer). |               |

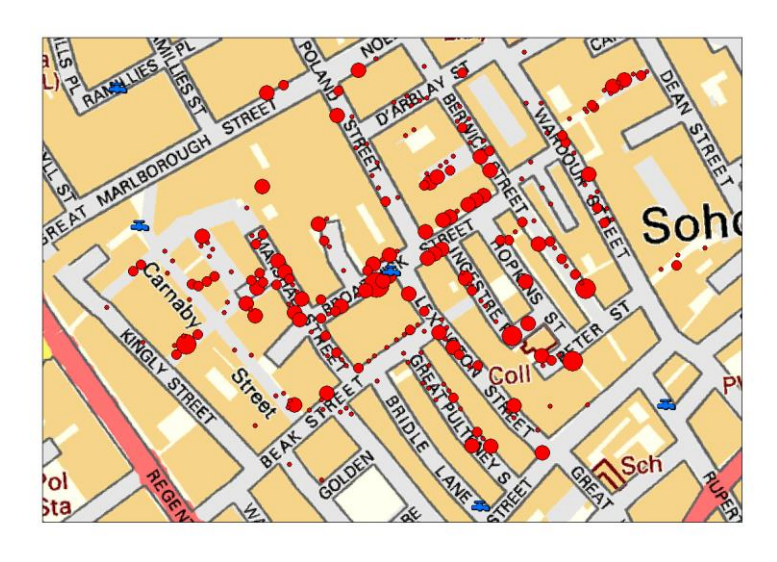

Original John Snow Map to the Right and updated Map Above.

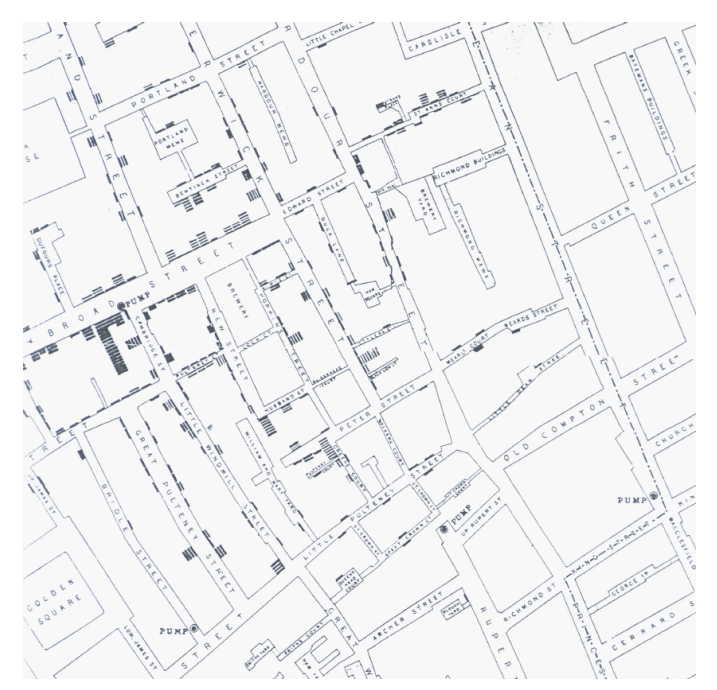

University of Idaho College of Natural Resources

1. Below is a tutorial Google Public Data Explorer exploring greenhouse gas emissions.

Let's compare per capita greenhouse emissions of four countries: The United States, Canada, China, and Russia. *Note that you can also compare by greenhouse gas and sector, but in this tutorial we'll be comparing by country.* http://www.google.com/publicdata/explore?ds=cjsdgb406s3np

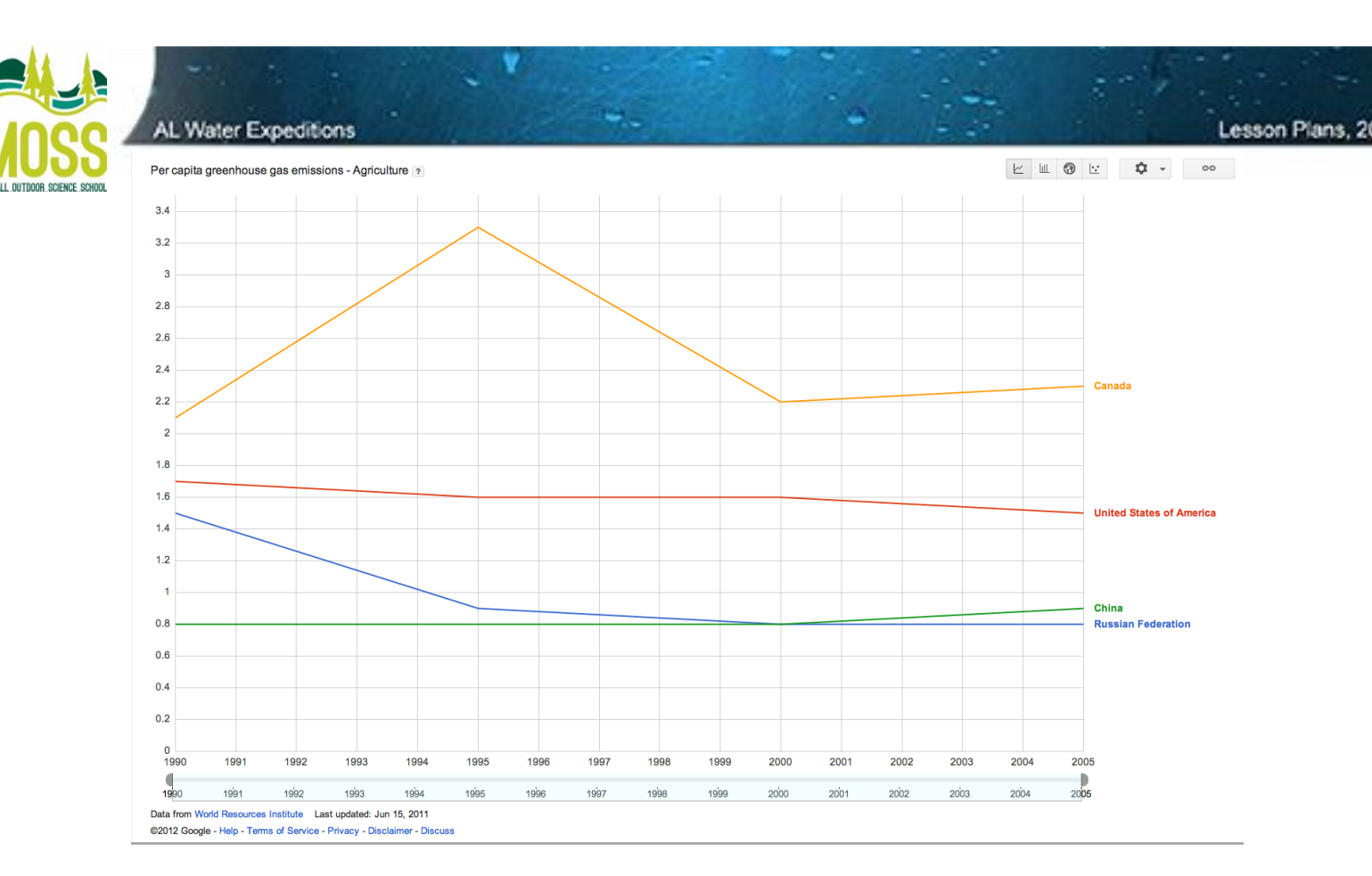

#### Screen Shot 1:

This line chart shows per capita agriculture greenhouse emissions for the four countries from 1990 to 2005. A narrower year range can be viewed by sliding the tick at the bottom of the chart.

#### To get this chart:

Select the four countries in question from the list on the left-hand-side. Select "per capita greenhouse gas emissions" above the list of countries. Select "Agriculture" from the Sector drop down menu below the list of countries. The default graph you should see is the graph above.

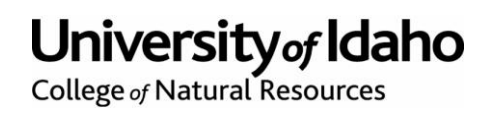

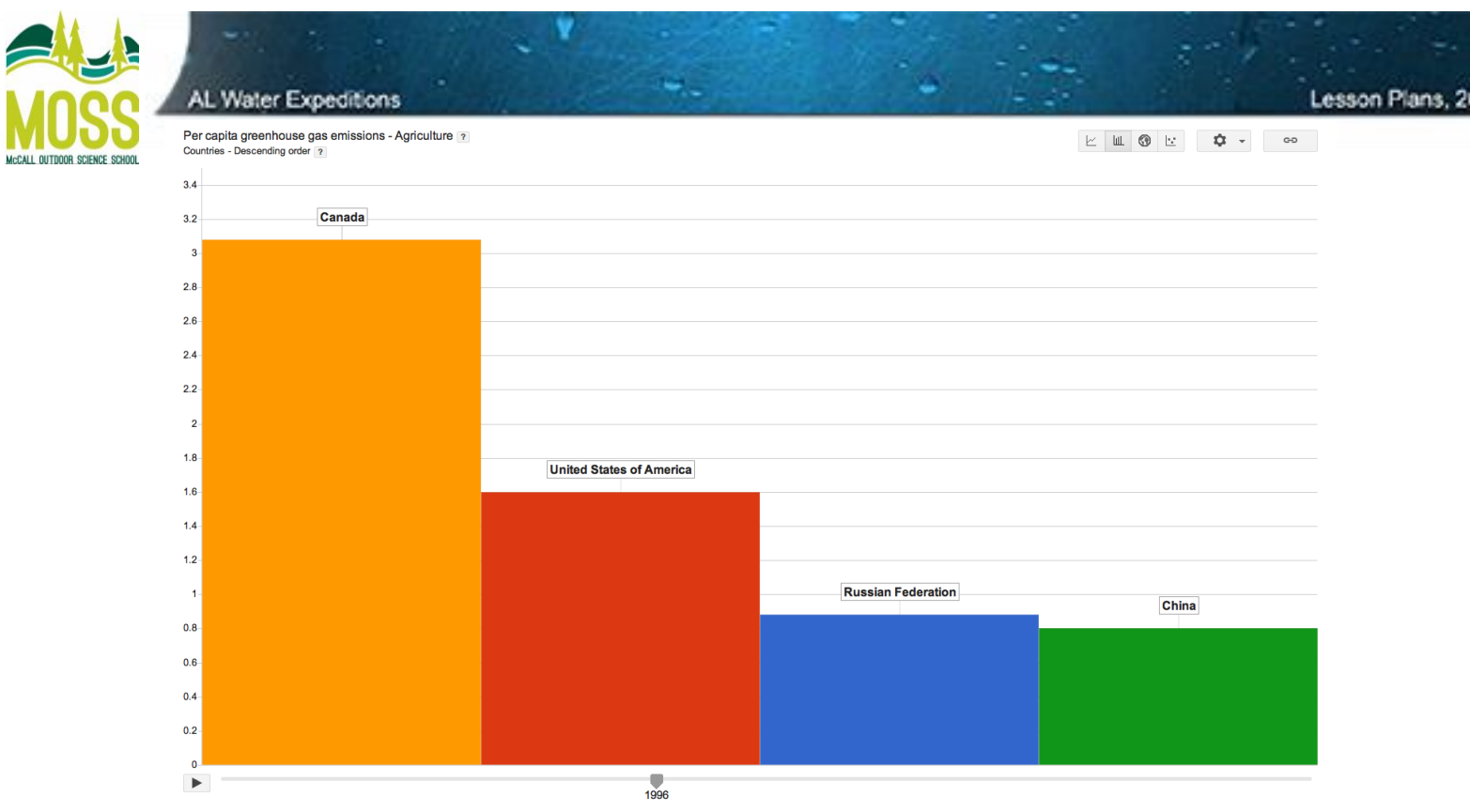

Data from World Resources Institute Last updated: Jun 15, 2011 @2012 Google - Help - Terms of Service - Privacy - Disclaimer - Discuss

#### Screen Shot 2:

This bar chart compares the per capita agriculture greenhouse emissions for the four countries in the year 1996. By pressing the play button on the bottom of the chart one can see how these bars change over time. Additionally, one can choose to view every countries' data, with the four selected countries highlighted, by changing the settings in the settings button on the upper right hand side of the chart.

### To get this chart:

In the upper right-hand-corner click the bar graph icon. Then, in the Settings menu, deselect "show non-selected bars". This allows you to see just the four countries you selected.

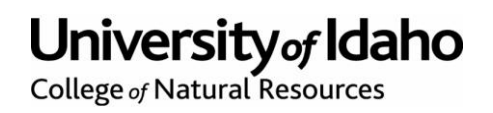

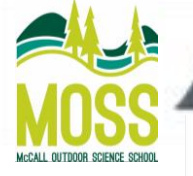

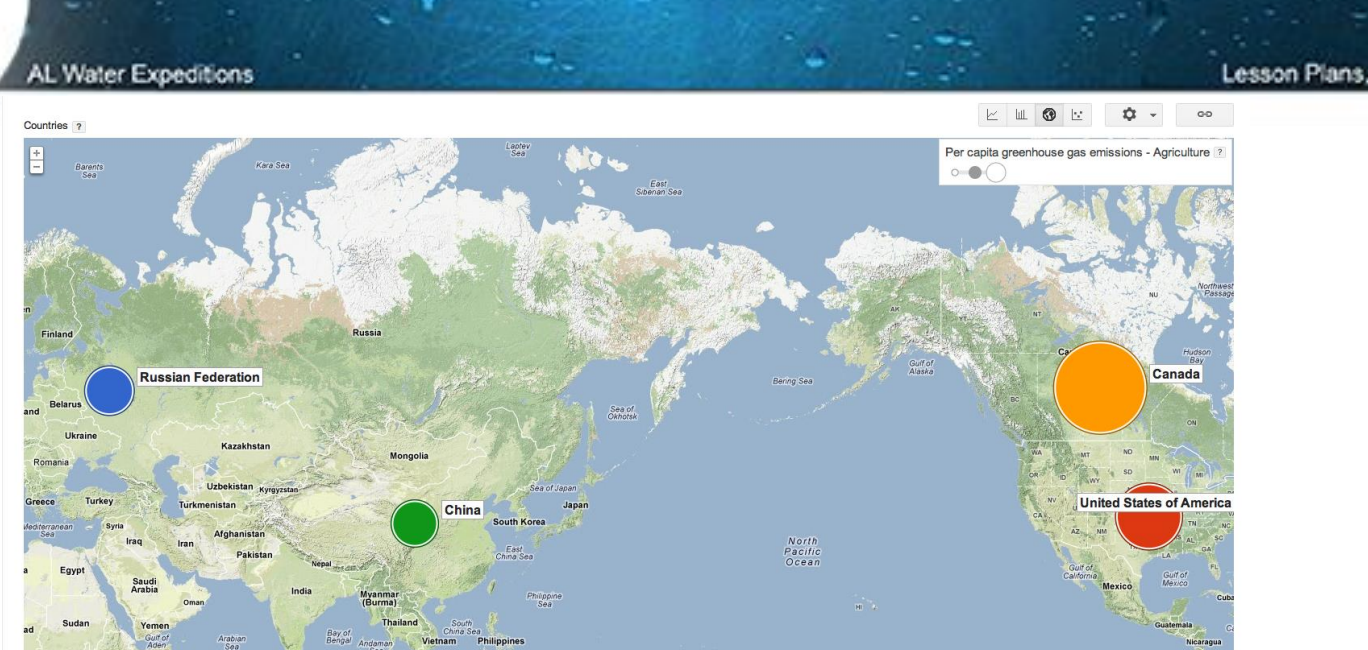

South Ethiopia South Sonalia Register Control Control

#### Screen Shot 3:

This map chart compares the per capita agriculture greenhouse emissions for the four countries in the year 1996. The size of each bubble represents the amount of emissions. The bubbles can be set to the same size in the settings button in the upper right hand side of the chart, as well as selecting other countries' emission bubbles. By pressing the play button on the bottom of the map chart, one can see how the bubbles change over time.

#### To get this chart:

Click on the map chart icon (which is to the right of the bar graph icon). Then press play.

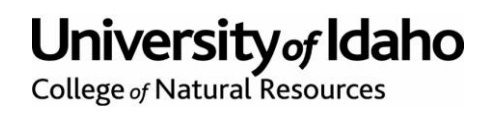

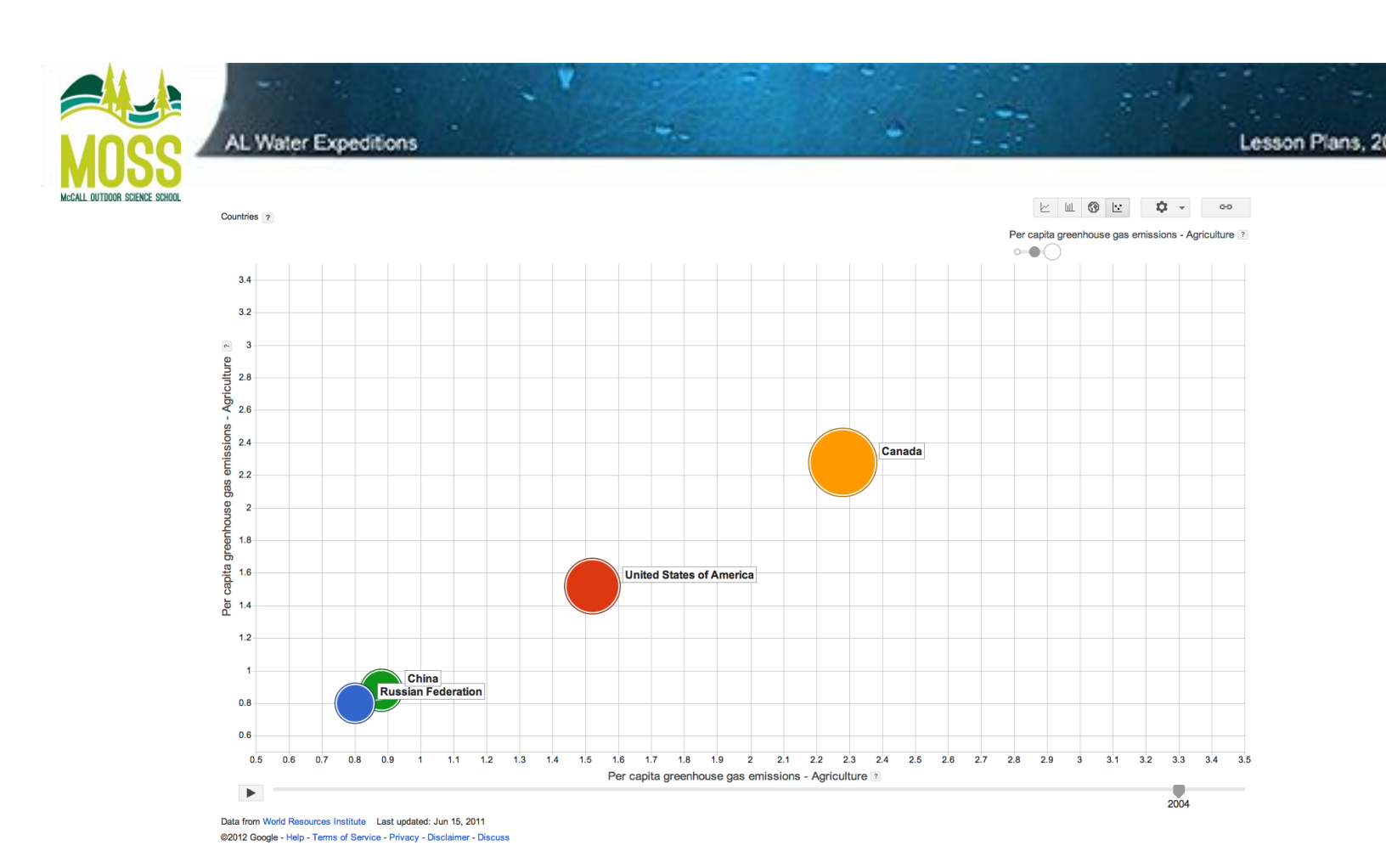

### Screen shot 4:

This chart compares the per capita agriculture greenhouse emissions of the four countries in the year 2004. The size of each bubble represents the amount of emissions. The bubbles can be set to the same size in the settings button in the upper right hand side of the chart. Also, one can select other countries' emission bubbles. By pressing the play button on the bottom of the map chart, one can see how the bubbles change over time.

#### To get this chart:

Click on the bubble chart icon (to the right of the map chart icon). Then press play and you can observe the change in emissions over time.

The interactive nature of these graphs is crucial to their function as an informative tool. For each chart, by clicking on the settings in the upper right hand corner, one can change specific features unique to that chart.

#### Additional Resources:

1. You can find the Google Data Explorer Here:

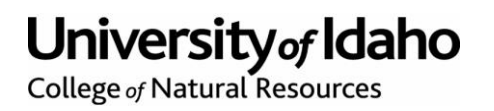

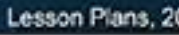

MOSS MOLUTION SCIENCE SCHOOL

AL Water Expeditions

http://www.google.com/publicdata/directory

2. John Snow's Original Map and the updated GIS map of the same information are below with links to sites explaining them in more detail:

http://www.r-bloggers.com/john-snow%E2%80%99s-famous-choleraanalysis-data-in-modern-gis-formats/ http://www.csiss.org/classics/content/8

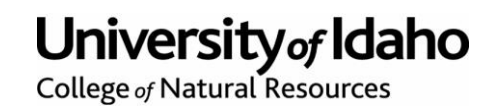